## fort s **Dejavoo Android WiFi Setup**

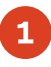

Tap the Home Button icon to access the App Dashboard.

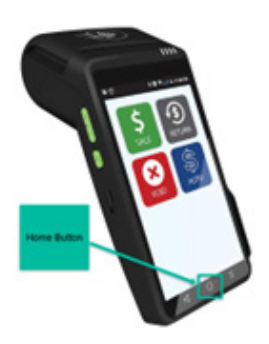

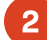

Tap the Settings App icon.

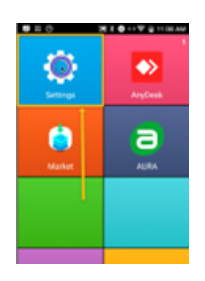

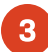

Tap the WLAN Icon Block.

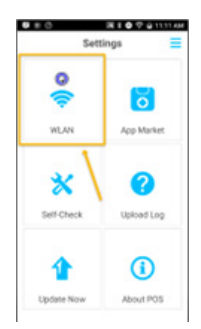

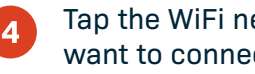

Tap the WiFi network name you want to connect to.

| WLAN |               |  |
|------|---------------|--|
| On   |               |  |
| ۰.   | Forting Guest |  |
| ۰.   | Panda-Guest   |  |
| ۰.   | PandaCashBack |  |
| ۰.   | FortisPay-Dev |  |
| ۰.   | FortisPay     |  |

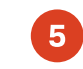

Type the password for the network and tap Connect.

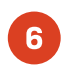

Tap the Home Button Icon to return to the App Dashboard.

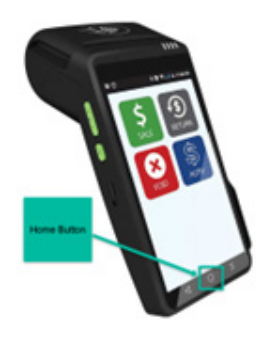

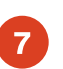

Tap the AURA App icon to enter the Payment Application.

| E E O                 | 1 2 2 O V U 1125 AM |
|-----------------------|---------------------|
| (interview)<br>Market | aura                |
|                       | 1                   |
|                       |                     |

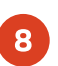

You are now ready to take payments on your Dejavoo Android Terminal.

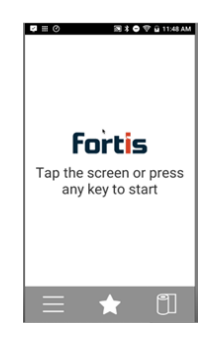